## Customs Duty ePayment Demo (Joint Authorisation)

Access <u>www.idbi.co.in</u> > Click Pan India Customs Duty or you may also access the following link directly for Customs Duty e-Payment <u>https://www.icegate.gov.in/epayment/locationAction.action</u>

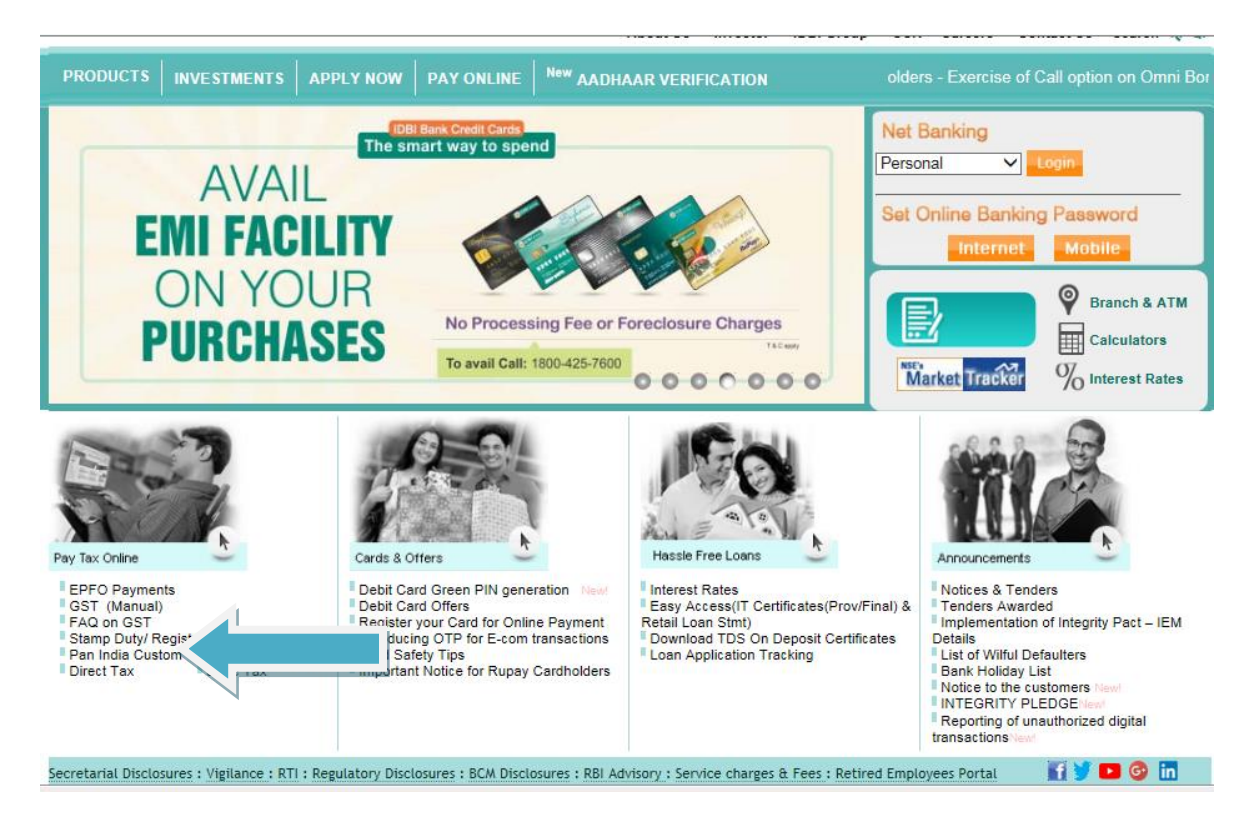

Clicking the link as above will re-direct to the Disclaimer webpage with "Yes" and "No" buttons. After reading the disclaimer, customer may click "Yes" to proceed for e-Payment through icegate Customs e-Payment Gateway.

| ice Dete Cateway, CBIC                                                                                                    |
|----------------------------------------------------------------------------------------------------|
| New Gateway   Document Type * Select Document Type   Location Code * Please Select Location   WOVLfd     Submit                                                                                                    |
| HELPFUL INFORMATION<br>The New e-Payment Gateway provides facility of payment of<br>multiple challans in single transaction. Any person having net<br>banking facility in the designated bank can proceed for the<br>payment of custom duty. <u>Click here for process demo.</u> |

- •
- Select Document Type from dropdown: o Import Duty Document Type: BE (Bill of Entry), MBE & BD.
  - Export Duty Document Type: SB (Shipping Bill)
- Select Location Code from dropdown.
- Enter IEC (Importer Exporter Code).
- Enter Captcha & press "Submit".

Icegate Customs e-Payment Gateway displays all list of Unpaid Challans of Selected Location Code

| and Chanans      | Selected : 12 | S.No.                                                | Location Code                                    | Document No.                                     | Document Date                                   | Challan No.             | IEC        | IEC Name         | D   |  |
|------------------|---------------|------------------------------------------------------|--------------------------------------------------|--------------------------------------------------|-------------------------------------------------|-------------------------|------------|------------------|-----|--|
| isaction Summary | <b>\</b>      | 1                                                    | INAMD4                                           | 215440                                           | 11102012                                        | 633373128               | 0000000000 | DUMMY JOB        |     |  |
| ne               |               | 2                                                    | INAMD4                                           | 215441                                           | 11102012                                        | 633373129               | 0000000000 | DUMMY JOB        |     |  |
|                  |               | 3                                                    | INAMD4                                           | 215444                                           | 11102012                                        | 633373132               | 0000000000 | DUMMY JOB        |     |  |
|                  |               | 4                                                    | INAMD4                                           | 215446                                           | 11102012                                        | 633373134               | 0000000000 | DUMMY JOB        |     |  |
|                  |               | 5                                                    | INAMD4                                           | 215455                                           | 11102012                                        | 633373143               | 0000000000 | DUMMY JOB        |     |  |
|                  |               | 6                                                    | INAMD4                                           | 215459                                           | 11102012                                        | 633373147               | 0000000000 | DUMMY JOB        |     |  |
|                  |               | 7                                                    | INAMD4                                           | 215460                                           | 11102012                                        | 633373148               | 0000000000 | DUMMY JOB        |     |  |
|                  |               | 8                                                    | INAMD4                                           | 215471                                           | 11102012                                        | 633373159               | 0000000000 | DUMMY JOB        |     |  |
|                  |               | R                                                    | INAMD4                                           | 216266                                           | 06122012                                        | 633373954               | 0000000000 | DUMMY JOB        |     |  |
|                  |               | 10                                                   | INDIMD4                                          | 216267                                           | 06122012                                        | 633373955               | 0000000000 | DUMMY JOB        |     |  |
|                  | ঘ             | 11                                                   | NAMDA                                            | 216268                                           | 06122012                                        | 633373956               | 0000000000 | DUMMY JOB        |     |  |
|                  |               | 12                                                   | INAMD4                                           | 216299                                           | 06122012                                        | 633373987               | 0000000000 | DUMMY JOB        |     |  |
|                  |               | 13                                                   | INAMD4                                           | 216301                                           | 06122012                                        | 633373989               | 0000000000 | DUMMY JOB        |     |  |
|                  |               | You have selected : 12. Please click Pay to Proceed. |                                                  |                                                  |                                                 |                         |            |                  |     |  |
|                  |               |                                                      |                                                  |                                                  |                                                 |                         |            | Pay Re           | set |  |
|                  |               |                                                      |                                                  | $\langle \rangle$                                | $\backslash$                                    |                         |            |                  |     |  |
|                  | Copyrigh      | © 2011 A<br>Best \                                   | All rights reserved. Dir<br>/iewed at 1024 x 768 | ectorate of Systems (<br>Resolution   Internet E | Customs and Central Ex<br>plorer 80-Later Versi | ccise New Delhi.<br>ons |            |                  |     |  |
|                  |               |                                                      |                                                  |                                                  | Interne                                         | t   Protected Mo        | le: Off    | - 4 <u>6</u> - 6 | 10  |  |

Select the Challans intended to pay (minimum 1 and maximum 25 Challans can be selected) and click on Pay

Recheck the Challans Selected and Click on Confirm

| ayment | Confirm | ı Challan                |                                                  |                                                          |                                            |                                             |           |           |
|--------|---------|--------------------------|--------------------------------------------------|----------------------------------------------------------|--------------------------------------------|---------------------------------------------|-----------|-----------|
| lome   | S.No.   | LOCATION                 | Document No.                                     | Document Date                                            | Challan No.                                | IEC                                         | IEC Name  | Duty      |
|        | 1       | INAMD4                   | 215440                                           | 11102012                                                 | 633373128                                  | 0000000000                                  | DUMMY JOB | 1         |
|        | 2       | INAMD4                   | 215441                                           | 11102012                                                 | 633373129                                  | 0000000000                                  | DUMMY JOB | 1         |
|        | 3       | INAMD4                   | 215444                                           | 11102012                                                 | 633373132                                  | 0000000000                                  | DUMMY JOB | 1         |
|        | 4       | INAMD4                   | 215446                                           | 11102012                                                 | 633373134                                  | 000000000                                   | DUMMY JOB | 1         |
|        | 5       | INAMD4                   | 215455                                           | 11102012                                                 | 633373143                                  | 0000000000                                  | DUMMY JOB | 1         |
|        | 6       | INAMD4                   | 215459                                           | 11102012                                                 | 633373147                                  | 0000000000                                  | DUMMY JOB | 1         |
|        | 7       | INAMD4                   | 215460                                           | 11102012                                                 | 633373148                                  | 0000000000                                  | DUMMY JOB | 1         |
|        | 8       | INAMD4                   | 215471                                           | 11102012                                                 | 633373159                                  | 0000000000                                  | DUMMY JOB | 1         |
|        | 9       | INAMD4                   | 216266                                           | 06122012                                                 | 633373954                                  | 0000000000                                  | DUMMY JOB | 1         |
|        | 10      | INAMD4                   | 216267                                           | 06122012                                                 | 633373955                                  | 0000000000                                  | DUMMY JOB | 1         |
|        | 11      | INAMD4                   | 216268                                           | 06122012                                                 | 633373956                                  | 0000000000                                  | DUMMY JOB | 1         |
|        | 12      | INAMD4                   | 216299                                           | 06122012                                                 | 633373987                                  | 0000000000                                  | DUMMY JOB | 1         |
|        |         |                          |                                                  | Total (INR) : 1                                          | 2                                          |                                             |           | Confirm   |
|        |         | Copyright © 2011<br>Best | All rights reserved. Dir<br>Viewed at 1024 x 768 | ectorate of Systems, Cusi<br>Resolution   Internet Explo | oms and Central Ex<br>rer 8.0-Later Versio | cise New Delhi.<br>Ins<br>Protected Mode: O | ff        | a ~ @ 10! |

Click on IDBI Bank

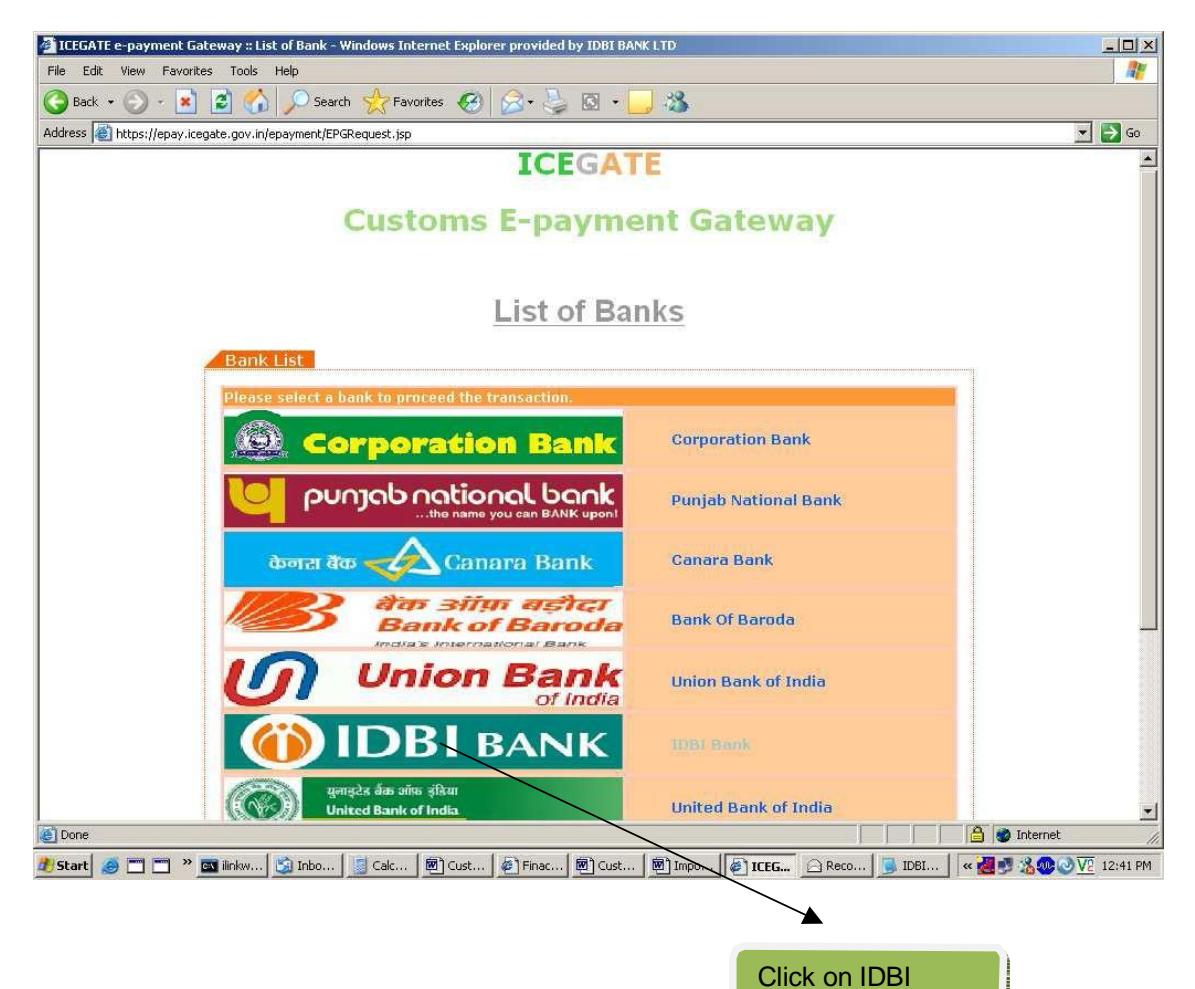

### Click on Corporate Net Banking

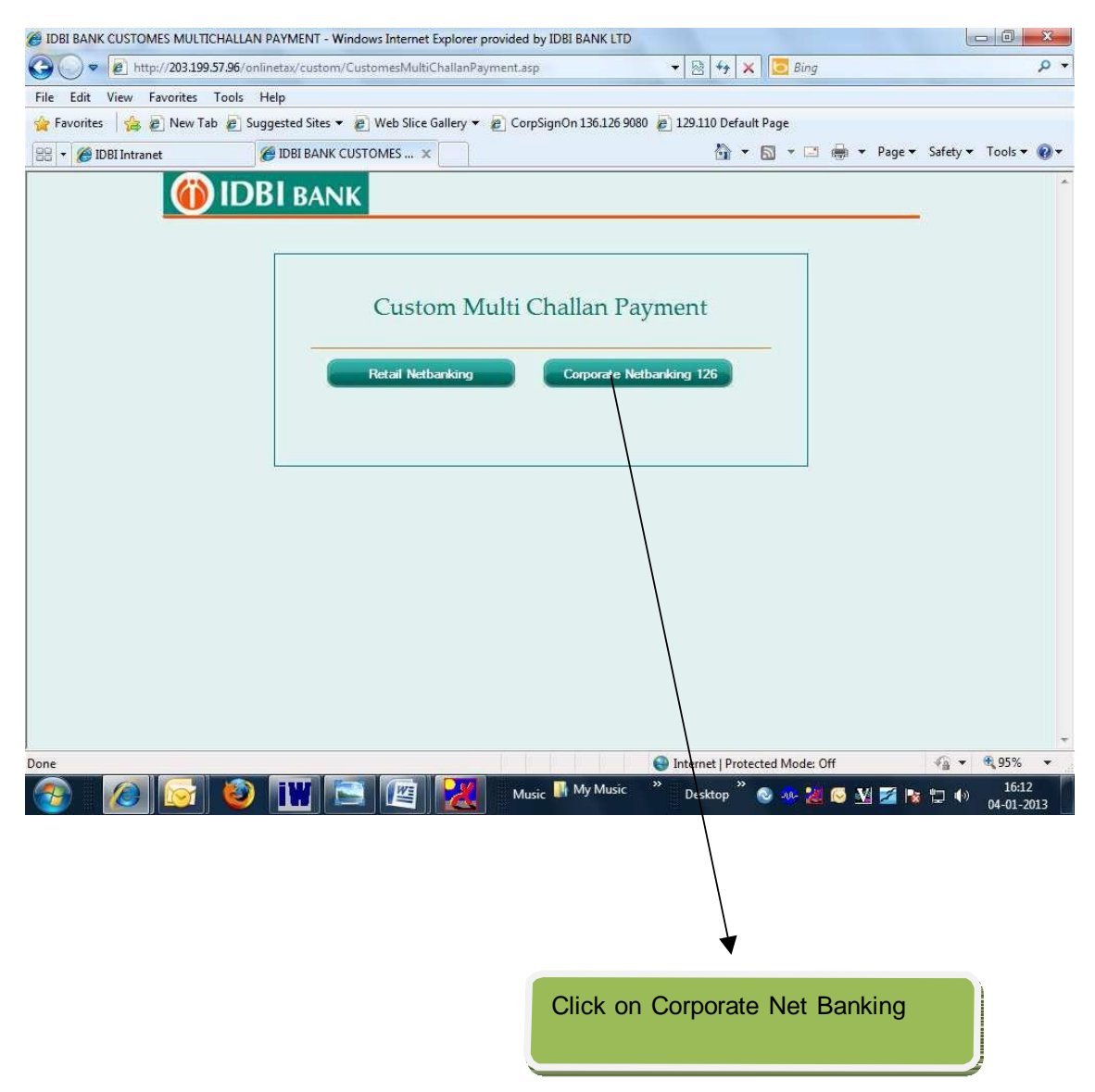

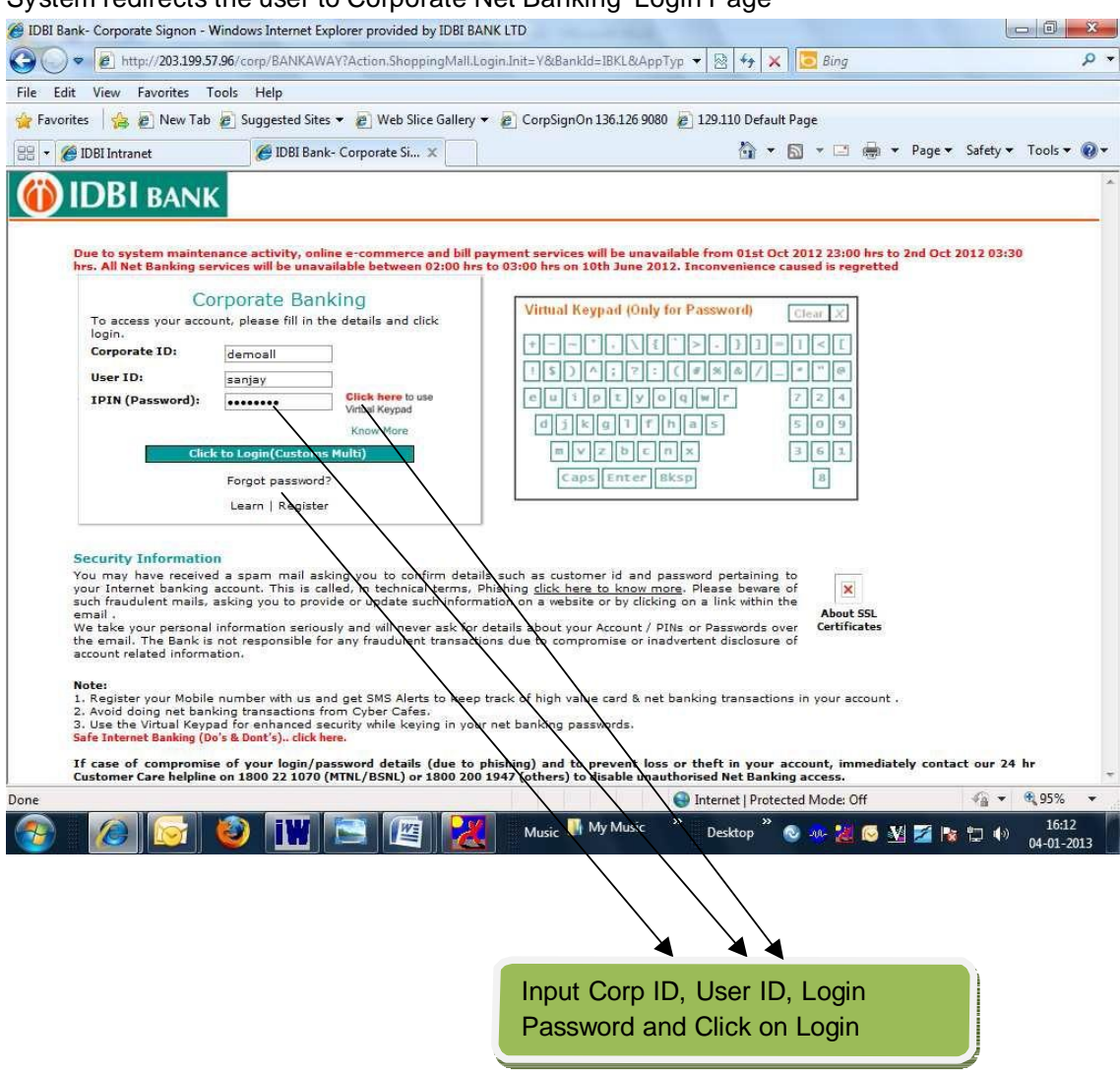

### System redirects the user to Corporate Net Banking Login Page

Select the Next Authorisor from the Look up option else input the Next Authoriser User ID in the Next authorisor field and click on Pay

| BANK CODE : IBK                            | L (691)                                                        |                                                                               |                                                     |                         |
|--------------------------------------------|----------------------------------------------------------------|-------------------------------------------------------------------------------|-----------------------------------------------------|-------------------------|
| IEC CODE                                   |                                                                |                                                                               | 000000000                                           |                         |
| IEC Name                                   |                                                                |                                                                               | DUMMY JOB                                           |                         |
| Location Code                              |                                                                |                                                                               | INAMD4                                              |                         |
| Document Type                              |                                                                |                                                                               | BE                                                  |                         |
| S No                                       | Challan No                                                     | Document No                                                                   | Document Date                                       | Amount in Rs.           |
| 1                                          | 633373128                                                      | 215440                                                                        | 11/10/2012                                          | 1.00                    |
| 2                                          | 633373129                                                      | 215441                                                                        | 11/10/2012                                          | 1.00                    |
| 3                                          | 633373132                                                      | 215444                                                                        | 11/10/2012                                          | 1.00                    |
| 4                                          | 633373134                                                      | 215446                                                                        | 11/10/2012                                          | 1.00                    |
| 5                                          | 633373143                                                      | 215455                                                                        | 11/10/2012                                          | 1.00                    |
| 6                                          | 633373147                                                      | 215459                                                                        | 11/10/2012                                          | 1.00                    |
| 7                                          | 633373148                                                      | 215460                                                                        | 11/10/2012                                          | 1.00                    |
| 8                                          | 633373159                                                      | 215471                                                                        | 11/10/2012                                          | 1.00                    |
| 9                                          | 633373954                                                      | 216266                                                                        | 06/12/2012                                          | 1.00                    |
| 10                                         | 633373955                                                      | 216267                                                                        | 06/12/2012                                          | 1.00                    |
| 11                                         | 633373956                                                      | 216268                                                                        | 06/12/2012                                          | 1.00                    |
| 12                                         | 633373987                                                      | 216299                                                                        | 06/12/2012                                          | 1.00                    |
| Total Amount in<br>Debit Accou             | words: (Rupees Twelve O<br>at 041103000000125 - F              | Total Amount in Figures<br>niy)<br>RAVI NAIR (DEMO ID FOF                     | CORPORATES) - CAA - (INR)                           | 12.00                   |
| Total Amount in<br>Debit Accour<br>Next Ar | words: (Rupees Twelve O<br>at 041103000000125 - F<br>uthorizer | Total Amount in Figures<br>niy)<br>RAVI NAIR (DEMO ID FOF<br>VIKRAMAPR        | CORPORATES) - CAA - (INR)<br>USER                   | 12.00                   |
| Total Amount in<br>Debit Accoun<br>Next A  | words: (Rupees Twelve O<br>at 041103000000125 - F              | Total Amount in Figures<br>niy)<br>RAVI NAIR (DEMO ID FOF<br>VIKRAMAPR<br>Val | CORPORATES) - CAA - (INR)<br>USER<br>d Rules<br>Pay | LookUp tected Mode: Off |

Confirm the Transaction by inputting your User ID, Transaction Password and Click on  $\mathsf{OK}$ 

| ter 🔥 🔊 New Tab 🗟 Suggested Siter 💌                                                                                                    | Web Slice Gallen - CornSignOn 136 126 908                                                                                                    | 0 120 110 Default Page                                                                                                    |                                                             |
|----------------------------------------------------------------------------------------------------|----------------------------------------------------------------------------------------------------|----------------------------------------------------------------------------------------------------|-------------------------------------------------------------|
| tes 1 1 2 1 New rab 2 ouggested sites • 2                                                                                                    | S web side Gallery + E Corpsignon 150.120 900                                                                                                    |                                                                                                    |                                                             |
| Bill payments -                                                                                                    | Custom X                                                                                                    |                                                                                                    | ge + Salety + Tot                                           |
| IDBI BANK                                                                                                    |                                                                                                    |                                                                                                    |                                                             |
|                                                                                                    |                                                                                                    |                                                                                                    |                                                             |
|                                                                                                    | Confirm Transaction                                                                                                    |                                                                                                    |                                                             |
| Enter your Id                                                                                                    | sanjay                                                                                                    |                                                                                                    |                                                             |
| Enter your Transaction Password                                                                                                    | •••••                                                                                                    |                                                                                                    |                                                             |
|                                                                                                    |                                                                                                    |                                                                                                    |                                                             |
| (<br>1. Our Bank does not ask for the details of your Ac<br>fraudulent entities, so please beware. You should J<br>guidance in this regard. The Bank is not responsible                                                                                            | Disclaimer<br>RBI directive CSD.RPS/6059/20.41.01/2009-10 dated 191<br>ccount/PIN/Password. Therefore any one pretending to I<br>snow how to operate Net transactions and if you are no<br>for Online transactions going wrong.                                                                           | th January 2010)<br>be asking you for information from the Bank/techn<br>ot familiar you may refrain from doing so. You may                                                       | nical team may be<br>y seek the Bank's                      |
| (<br>1. Our Bank does not ask for the details of your A<br>fraudulent entities, so please beware. You should b<br>guidance in this regard. The Bank is not responsible<br>2. We shall also not be responsible for wrong trans<br>exercise your option diligently.  | Disclaimer<br>RBI directive CSD.RPS/6059/20.41.01/2009-10 dated 191<br>ccount/PIN/Password. Therefore any one pretending to 1<br>anow how to operate Net transactions and if you are no<br>for Online transactions going wrong.<br>actions and wanton disclosure of details by you. Viewing               | th January 2010)<br>be asking you for information from the Bank/hechn<br>ot familiar you may refrain from doing so. You may<br>g option and transactions option on the net are di | nical team may be<br>y seek the Bank's<br>Ifferent. You may |
| (<br>1. Our Bank does not ask for the details of your A<br>fraudulent entities, so please beware. You should I<br>guidance in this regard. The Bank is not responsible<br>2. We shall also not be responsible for wrong trans<br>exercise your option diligently.  | Disclaimer<br>RBI directive CSD.RPS/6059/20.41.01/2009-10 dated 191<br>ccount/PIN/Password. Therefore any one pretending to I<br>snow how to operate Net transactions and if you are no<br>for Online transactions going wrong.<br>actions and wanton disclosure of details by you. Viewing               | th January 2010)<br>be asking you for information from the Bank/techn<br>ot familiar you may refrain from doing so. You may<br>g option and transactions option on the net are di | nical team may be<br>y seek the Bank's<br>Ifferent. You may |
| (<br>1. Our Bank does not ask for the details of your A<br>fraudulent entities, so please beware. You should I<br>guidance in this regard. The Bank is not responsible<br>2. We shall also not be responsible for wrong trans<br>exercise your option diligently.  | Disclaimer<br>RBI directive CSD.RPS/059/20.41.01/2009-10 dated 191<br>iccount/PIN/Password. Therefore any one pretending to I<br>anow how to operate Net transactions and if you are no<br>for Online transactions going wrong.<br>iactions and wanton disclosure of details by you. Viewing<br>ok Cancel | th January 2010)<br>be asking you for information from the Bank/techn<br>t familiar you may refrain from doing so. You may<br>g option and transactions option on the net are di  | nical team may be<br>y seek the Bank's<br>Ifferent. You may |
| (<br>1. Our Bank does not ask for the details of you A<br>fraudulent entities, so please beware. You should<br>guidance in this regard. The Bank is not responsible<br>2. We shall also not be responsible for wrong trans<br>exercise your option diligently.     | Disclaimer<br>RBI directive CSD.RPS/0059/20.41.01/2009-10 dated 191<br>ccount/PIN/Password. Therefore any one pretending to I<br>now how to operate. Net transactions and if you are no<br>for Online transactions going wrong.<br>actions and wanton disclosure of details by you. Viewing<br>ok Cancel  | th January 2010)<br>be asking you for information from the Bank/techn<br>t familiar you may refrain from doing so. You may<br>g option and transactions option on the net are di  | nical team may be<br>y seek the Bank's<br>Ifferent. You may |
| (<br>1. Our Bank does not ask for the details of you A<br>fraudulent entities, so please beware. You should i<br>guidance in this regard. The Bank is not responsible<br>2. We shall also not be responsible for wrong trans<br>exercise your option diligently.   | Disclaimer<br>RBI directive CSD.RPS/6059/20.41.01/2009-10 dated 191<br>ccount/PIN/Password. Therefore any one pretending to I<br>one how to operate Net transactions and if you are no<br>for Online transactions going wrong.<br>actions and wanton disclosure of details by you. Viewing<br>ok Cancel   | th January 2010)<br>be asking you for information from the Bank/techn<br>t familiar you may refrain from doing so. You may<br>g option and transactions option on the net are di  | nical team may be<br>y seek the Bank's<br>Ifferent. You may |
| (<br>1. Our Bank does not ask for the details of your Ad<br>fraudulent entities, so please beware. You should J<br>guidance in this regard. The Bank is not responsible<br>2. We shall also not be responsible for wrong trans<br>exercise your option diligently. | Disclaimer<br>RBI directive CSD.RPS/6059/20.41.01/2009-10 dated 191<br>ccount/PIN/Password. Therefore any one pretending to I<br>onow how to operate Net transactions and if you are no<br>for Online transactions going wrong.<br>actions and wanton disclosure of details by you. Viewing<br>ok Cancel  | th January 2010)<br>be asking you for information from the Bank/techn<br>st familiar you may refrain from doing so. You may<br>g option and transactions option on the net are di | tical team may be<br>y seek the Bank's<br>Ifferent. You may |
| (<br>1. Our Bank does not ask for the details of your Ar<br>fraudulent entities, so please beware. You should J<br>guidance in this regard. The Bank is not responsible<br>2. We shall also not be responsible for wrong trans<br>exercise your option diligently. | Disclaimer<br>RBI directive CSD.RPS/6059/20.41.01/2009-10 dated 191<br>ccount/PIN/Password. Therefore any one pretending to I<br>onew how to operate Net transactions and if you are no<br>for Online transactions going wrong.<br>actions and wanton disclosure of details by you. Viewing<br>ok Cancel  | th January 2010)<br>be asking you for information from the Bank/techn<br>st familiar you may refrain from doing so. You may<br>g option and transactions option on the net are di | tical team may be<br>y seek the Bank's<br>Ifferent. You may |
| (<br>1. Our Bank does not ask for the details of your Ar<br>fraudulent entities, so please beware. You should J<br>guidance in this regard. The Bank is not responsible<br>2. We shall also not be responsible for wrong trans<br>exercise your option diligently. | Disclaimer<br>RBI directive CSD.RPS/6059/20.41.01/2009-10 dated 191<br>ccount/PIN/Password. Therefore any one pretending to I<br>onew how to operate Net transactions and if you are no<br>for Online transactions going wrong.<br>actions and wanton disclosure of details by you. Viewing<br>ok Cancel  | th January 2010)<br>be asking you for information from the Bank/techn<br>st familiar you may refrain from doing so. You may<br>g option and transactions option on the net are di | tical team may be<br>y seek the Bank's<br>Ifferent. You may |

|                            |                         | (i) II                | DBI BANK         |              |  |  |
|----------------------------|-------------------------|-----------------------|------------------|--------------|--|--|
| IEC CODE                   |                         |                       | 000000000        |              |  |  |
| IEC Name                   |                         |                       | DUMMY JOB        |              |  |  |
| Location C                 | ode                     |                       | INAMD4           |              |  |  |
| Document 1                 | Туре                    |                       | BE               |              |  |  |
| S No Challan No DocumentNo |                         |                       | Document Date    | Amount in Rs |  |  |
| 1                          | 633373128               | 215440                | 11/10/2012       | 1.00         |  |  |
| 2                          | 633373129               | 215441                | 11/10/2012       | 1.00         |  |  |
| 3                          | 633373132               | 215444                | 11/10/2012       | 1.00         |  |  |
| 4                          | 633373134               | 215446                | 11/10/2012       | 1.00         |  |  |
| 5                          | 633373143               | 215455                | 11/10/2012       | 1.00         |  |  |
| 6                          | 633373147               | 215459                | 11/10/2012       | 1.00         |  |  |
| 7                          | 633373148               | 215460                | 11/10/2012       | 1.00         |  |  |
| 8                          | 633373159               | 215471                | 11/10/2012       | 1.00         |  |  |
| 9                          | 633373954               | 216266                | 06/12/2012       | 1.00         |  |  |
| 10                         | 633373955               | 216267                | 06/12/2012       | 1.00         |  |  |
| 11                         | 633373956               | 216268                | 06/12/2012       | 1.00         |  |  |
| 12                         | 633373987               | 216299                | 06/12/2012       | 1.00         |  |  |
|                            | T                       | otal Amount in Figure | 5                | 12.00        |  |  |
| Total Amou                 | int in words: (Rupees T | welve Only)           |                  |              |  |  |
| Name of the                | e Bank                  |                       | IDBI Bank Ltd.   |              |  |  |
| Name of the                | e Branch                |                       | Palam, New Delhi |              |  |  |
| BSR Code                   |                         |                       | 6910353          |              |  |  |

After validating the User ID and Password System displays the the request message will be displayed on the screen: Take the printout for verfication of the challan by the approver.

Note:

Even though the enterer uses the transaction password, the account is not debited. The Transaction will be completed and the account will be debited only after the final authorizer approves the transaction.

For Authorization please follow the steps as shown below:

Logon to the IDBI Bank website accessing the URL <u>www.idbi.com</u> and Select Corporate Net Banking from the drop down menu as indicated

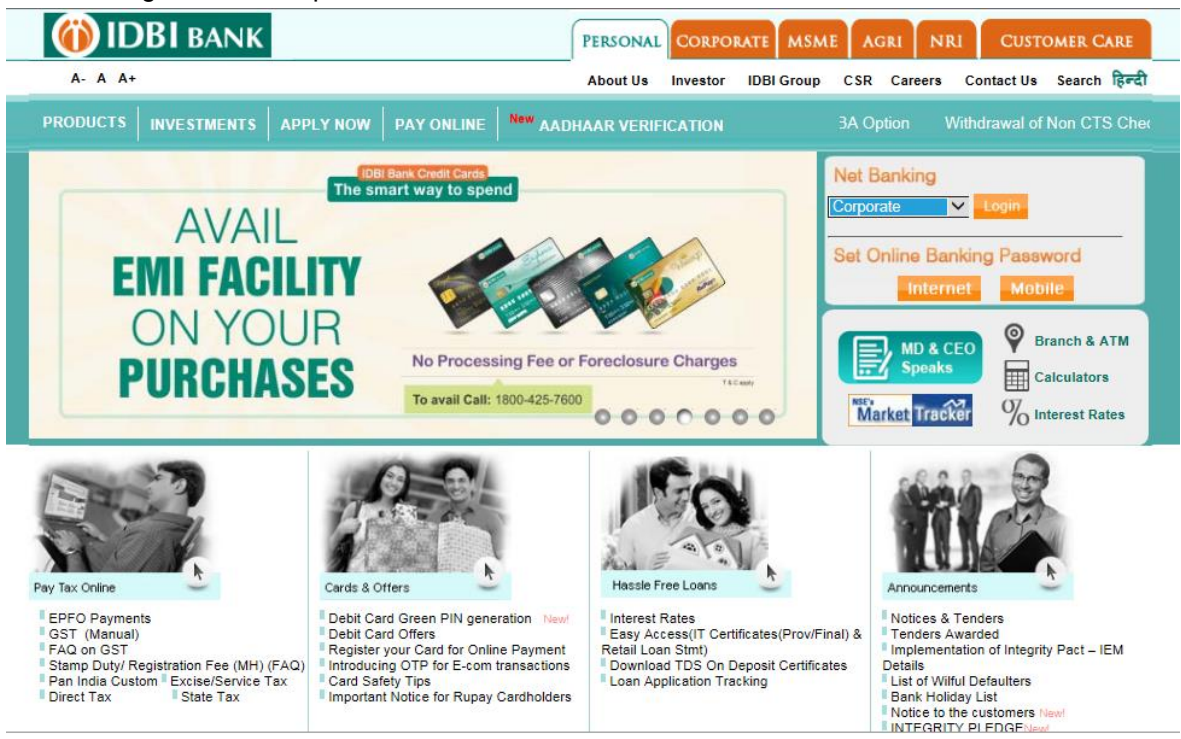

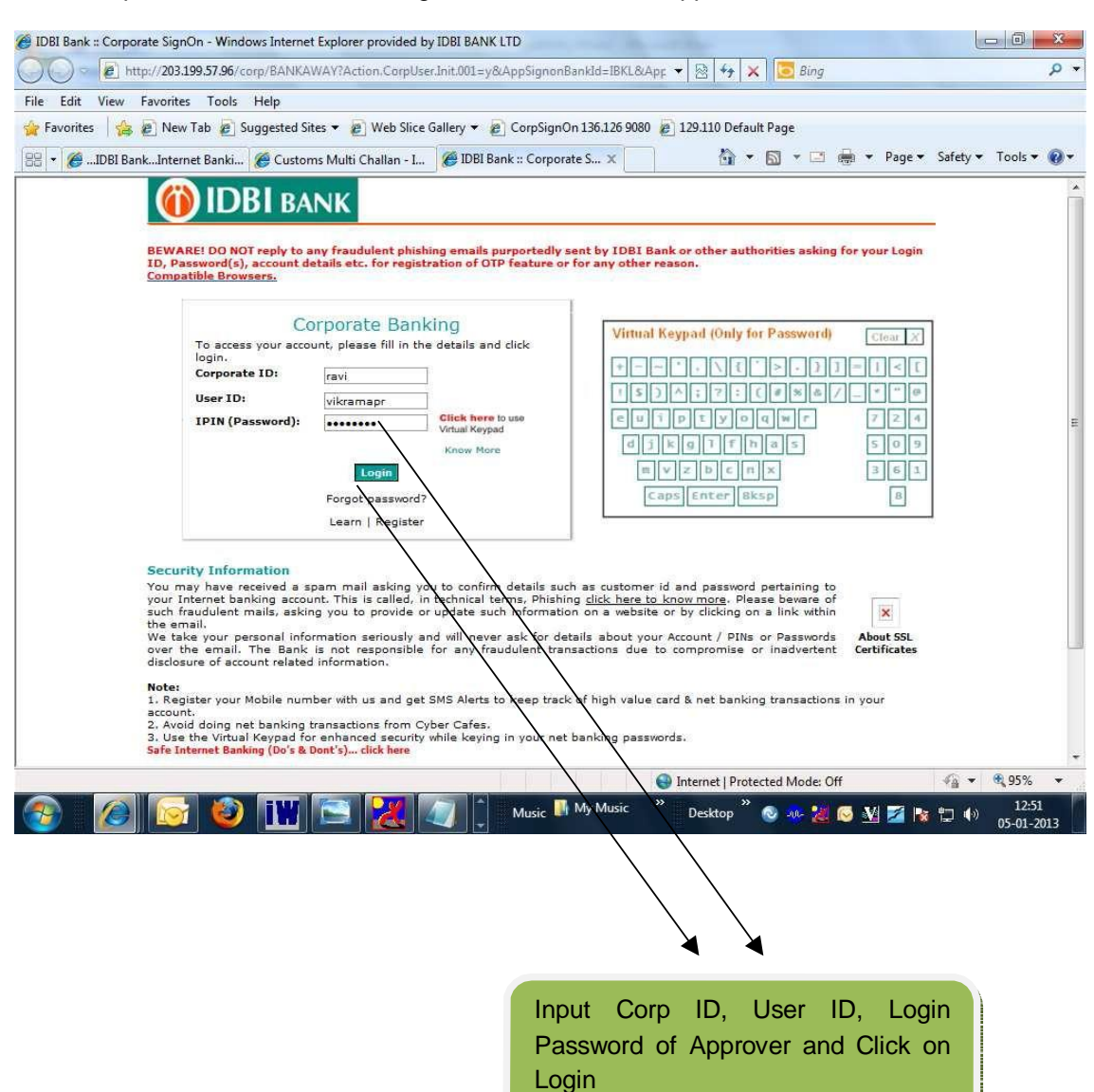

#### Enter Corporate ID, User ID and Login Passwords of the Approver

Click on the Approvals. Input the Ref No or transaction amount and click on Retrieve

| i-net banking:: - Windows Internet                                                                                                    | xplorer provided by IDBI BANK LTD                                                  |              |
|----------------------------------------------------------------------------------------------------|------------------------------------------------------------------------------------|--------------|
|                                                                                                    | ANKAWAY;jsessionid=0000GYcPL4dNF-7vrTiVECk6Aky:-1?bwayparam 👻 🗟 🚧 🗙 🔀 ing          |              |
| Edit View Favorites Tools Hel                                                                                                    |                                                                                    |              |
| ivorites 🛛 🚖 🙋 New Tab 💋 Sugge                                                                                                    | ted Sites 🔻 🔊 Web Slice Gallery 👻 🖉 CorpSignOn 136.126 9080 😰 129.110 Default Page |              |
| 🏉IDBI BankInternet Banki 🏈                                                                                                    | lustoms Multi Challan - I 🎉 :::::i-net banking:::: 🗴 🏠 🔻 🖾 👻 🖾 👘 🔻 Page 🛪 Safety 🔻 | Tools 🕶      |
|                                                                                                    |                                                                                    | Jsen: Mr.VIK |
| IDDI BANK                                                                                                    | All Locations 🖉 😰                                                                  | Home   L     |
| ints Bills Transfers Reques                                                                                                    | s Trade Limits Upload iConnect Cash Mgmt iCashWeb Demat Mails Customize Approval   | s Acti       |
| als > Search Records Based On Follow                                                                                                    | ng Criteria                                                                        |              |
| Menu Item                                                                                                    | All Request Type                                                                   |              |
| Date (MMM d, yyyy)                                                                                                    | From Date                                                                          |              |
| and the second second sec | To Date                                                                            |              |
| Amount                                                                                                    | From Amount                                                                        |              |
|                                                                                                    | To Amount                                                                          |              |
| Ref No                                                                                                    | 624251                                                                             |              |
| Entered By                                                                                                    | Search User                                                                        |              |
| Approval Status                                                                                                    | ALL STATUS 👻                                                                       |              |
| Approval status                                                                                                    | Retrieve                                                                           |              |
|                                                                                                    |                                                                                    |              |
|                                                                                                    |                                                                                    |              |
|                                                                                                    |                                                                                    |              |
|                                                                                                    |                                                                                    |              |
|                                                                                                    |                                                                                    |              |
|                                                                                                    |                                                                                    |              |
|                                                                                                    |                                                                                    |              |
|                                                                                                    |                                                                                    |              |
|                                                                                                    | 💽 Internet   Protected Mode: Off 🦷 👻                                               | 105%         |

# Recheck the Payment details and Click on Approve

| 🏉 ::::i-net   | banking:::: - Windows Internet Explore | provided by IDBI BANK LTD                                                  |                            |
|---------------|----------------------------------------|----------------------------------------------------------------------------|----------------------------|
| 00.           | E http://203.199.57.96/corp/BANKAV     | AY;jsessionid=0000GYcPL4dNF-7vrTIVECk6Aky:-1?bwayparam 👻 😣 🚧 🗙 🔀 Bing      | • م                        |
| File Edit     | View Favorites Tools Help              |                                                                            |                            |
| 🔆 Favorites   | s 🛛 🍰 🖉 New Tab 🖉 Suggested Site       | s 🔻 😰 Web Slice Gallery 👻 😰 CorpSignOn 136.126 9080 🧔 129.110 Default Page |                            |
| 88 - 64       | IDBI Bank, Internet Banki, Marka       | : Multi Challan - I 🖉 :::::::::::::::::::::::::::::::::                    | y 🕶 Tools 🕶 🔞 🕶            |
|               |                                        |                                                                            | User: Mr.VIKRAM A          |
| 🚺 🚺 🚺         | BIBANK                                 | All Locations 🔹 👩                                                          | Home   Logout              |
| Accounts      | Bills Transfers Requests T             | ade Limits Upload iConnect Cash Mgmt iCashWeb Demat Mails Customize Appr   | ovals Activity             |
|               |                                        |                                                                            |                            |
| Bills >Approv | val Pending Details                    |                                                                            |                            |
|               |                                        | A dilan Devenent Develop Detaile                                           |                            |
|               | Action Requested                       | Pay Standard Payee                                                         |                            |
|               | Рау То                                 | ONLINE CUSTOMES MULTI CHALLAN PAYMENT                                      |                            |
|               | Customer Reference                     |                                                                            |                            |
|               | Payment Amount                         | 12.00                                                                      |                            |
|               | Debit Account                          | IBKL 00041 041103000000125                                                 |                            |
|               | Payment Remarks                        | IG050113124851765500 12 12                                                 |                            |
|               | Payment Date                           | Jan 5, 2013                                                                |                            |
|               | Remarks                                | IG050113124851765500 12 12                                                 |                            |
|               |                                        |                                                                            |                            |
|               |                                        |                                                                            |                            |
|               |                                        | Approve Reject_1 Back                                                      |                            |
|               |                                        |                                                                            |                            |
|               |                                        |                                                                            |                            |
|               |                                        |                                                                            |                            |
|               |                                        |                                                                            |                            |
|               |                                        |                                                                            |                            |
| Done          |                                        | S Internet   Protected Mode: Off                                           | <ul> <li>€ 105%</li> </ul> |
|               |                                        | 🙈 🔽 👘 My Music » Deckton » 🔍 🗰 🐙 🛤 🐙 📼                                     | 12:52                      |
|               |                                        |                                                                            | 05-01-2013                 |
|               |                                        |                                                                            |                            |
|               |                                        |                                                                            |                            |
|               |                                        |                                                                            |                            |
|               |                                        |                                                                            |                            |
|               |                                        | Click on Approve                                                           |                            |
|               |                                        |                                                                            |                            |

Confirm the Transaction by inputting your User ID, Transaction Password and Click on  $\mathsf{OK}$ 

| 🍯 ::::i-net | t banking::: - Windows                                                                                                   | Internet Expl                                                  | orer provided by                                              | IDBI BANK LTE                                        | )                                              |                                             |                    |              |                             |                                   |                               |                     |
|-------------|----------------------------------------------------------------------------------------------------|----------------------------------------------------------------|---------------------------------------------------------------|------------------------------------------------------|------------------------------------------------|---------------------------------------------|--------------------|--------------|-----------------------------|-----------------------------------|-------------------------------|---------------------|
| 30.         | http://203.199.57.9                                                                                                    | 96/corp/BANK                                                   | AWAY;jsessionid                                               | =0000GYcPL4d                                         | INF-7vrTIVE                                    | Ck6Aky:-1?bwayp                             | aram 👻 🗟 🖣         | 6 × 🛛        | 🔁 Bing                      |                                   |                               | Q                   |
| File Edit   | View Favorites Too                                                                                                    | ols Help                                                       |                                                               |                                                      |                                                |                                             |                    | - 10 - CAL   |                             |                                   |                               |                     |
| 💡 Favorite  | es 🛛 👍 🙋 New Tab 🛊                                                                                                    | Suggested                                                      | Sites 🔻 🙋 Web                                                 | Slice Gallery                                        | Corp!                                          | SignOn 136.126 90                           | 80 🙋 129.110       | Default Pag  | ge                          |                                   |                               |                     |
| 8 - 6       | IDBI BankInternet Ban                                                                                                    | ki 🏀 Custe                                                     | oms Multi Challa                                              | n - I 🏉 🚥                                            | :i-net ban                                     | king:: x                                    | 1                  | <b>•</b> • 6 | • 🖃 (                       | 🖶 🔻 Page 🕯                        | 🔹 Safety 💌 1                  | iools 🔻 🔞           |
|             | DISTANC                                                                                                    |                                                                |                                                               | _                                                    |                                                |                                             |                    |              |                             |                                   | Use                           | en Mr.VIKRAM        |
|             | DBIBANK                                                                                                    | Ballo                                                          |                                                               | All Locatio                                          | ons                                            | - 😰                                         |                    |              |                             |                                   | н                             | ome   Logo          |
| counts      | Bills Transfers                                                                                                    | Requests                                                       | Trade Limits                                                  | Upload                                               | iConnect                                       | Cash Mgmt                                   | iCashWeb           | Demat        | Mails                       | Customize                         | Approvals                     | Activity            |
|             |                                                                                                    |                                                                |                                                               |                                                      |                                                |                                             |                    |              |                             |                                   |                               |                     |
| nsaction    | Password Authenticatio                                                                                                   | n                                                              |                                                               |                                                      |                                                |                                             |                    |              |                             |                                   |                               |                     |
|             |                                                                                                    |                                                                |                                                               |                                                      | Confirm                                        | n Transaction                               |                    |              |                             |                                   | _                             |                     |
|             | Enter your ld                                                                                                    |                                                                |                                                               |                                                      | vikran                                         | napr                                        |                    | -10          |                             |                                   |                               |                     |
|             | Enter your Transaction                                                                                                   | n Password                                                     |                                                               |                                                      | ••••                                           | ••••                                        |                    |              |                             |                                   |                               |                     |
|             | fraudulent entities, so plea<br>guidance in this regard. Th<br>2. We shall also not be re<br>exercise your option dilige | ase beware. Y<br>he Bank is not r<br>sponsible for v<br>intly. | ou should know h<br>esponsible for Onli<br>vrong transactions | ow to operate M<br>ne transactions<br>and wanton dis | let transactic<br>going wrong<br>sclosure of c | ns and if you are i<br>letails by you. Viev | not familiar you n | ansactions ( | rom doing s<br>option on th | o. You may se<br>e net are differ | ek the Bank's<br>ent. You may |                     |
|             |                                                                                                    |                                                                |                                                               |                                                      | OK                                             | Cancel                                      |                    |              |                             |                                   |                               |                     |
| ne          |                                                                                                    |                                                                |                                                               |                                                      | p p                                            |                                             | 😜 Internet         | Protected    | Mode: Off                   | 1                                 |                               | <b>105%</b> •       |
| <u>}</u>    |                                                                                                    | ) iw                                                           |                                                               |                                                      | Musi                                           | c 📗 My Music                                | »<br>Deskto        | op 🎽 📀       | ar 💹 (                      | s 🕺 🌌 F                           | s 🔁 🕪 💡                       | 12:53<br>)5-01-2013 |

System displays Hot Payment Successful message and redirects the user to icegate ePayment gateway for completion of the transaction. Please do not click refresh or back button. Print out of the Cyber Receipt should be taken from the below mentioned path after completion of the transaction at icegate:

IDBI Internet Banking Login > Click on Bills option > Online Tax Payments > Customs View / Print Customs Multiple Challan Payments > input any one parameter and click on get details.

| le Edit View Favorites  | 19.57.96/corp/BANK | AWAYTRAN; jsessionic        | l=0000xePNxKRCDn                 | /7DQ9hBaKFGbG:-1?bw ▼      | 🖄 😽 🗙 🛛 🧖 Bing            | م                         |
|-------------------------|--------------------|-----------------------------|----------------------------------|----------------------------|---------------------------|---------------------------|
| 💡 Favorites 🛛 🍰 🝘 New 1 | Tab 🔊 Suggested    | Sites 🔻 🙋 Web Slice         | Gallery 🔻 👩 Corp                 | SignOn 136.126 9080 🖉 129  | 9.110 Default Page        |                           |
| 🖁 🔹 🏀 IDBI Intranet     | Custo              | oms Multi Challan 3         | <                                |                            | 👌 • 🗟 • 🖂 🖶 •             | Page 🕶 Safety 👻 Tools 🕶 🔞 |
| ot Payment Success      | ul. Your Paym      | ent Confirmation<br>You are | n Number is 72<br>being redirect | 3604<br>ed to the Custom's | site.                     |                           |
|                         |                    | Plea                        | Customs C                        | yber Receipt               |                           |                           |
|                         |                    |                             | (i) ID                           | <b>BI</b> bank             |                           |                           |
|                         | IEC CODE           |                             |                                  | 000000000                  |                           |                           |
|                         | IEC Name           |                             |                                  | DUMMY JOB                  |                           |                           |
|                         | Location Co        | de                          |                                  | INAMD4                     |                           |                           |
|                         | Document T         | /pe                         |                                  | BE                         |                           |                           |
|                         | S No               | Challan No                  | DocumentNo                       | Document Date              | Amount in Rs.             |                           |
|                         | 1                  | 633373950                   | 216262                           | 06/12/2012                 | 1.00                      |                           |
|                         | 2                  | 633373951                   | 216263                           | 06/12/2012                 | 1.00                      |                           |
|                         |                    | Tota                        | al Amount in Figures             |                            | 2.00                      |                           |
|                         | Total Amoun        | t in words: (Rupees Two     | o Only)                          |                            |                           |                           |
|                         | Name of the        | Bank                        |                                  | IDBI Bank Ltd.             |                           |                           |
|                         | Name of the        | Branch                      |                                  | Palam, New Delhi           |                           |                           |
|                         | BSR Code           |                             |                                  | 6910353                    |                           |                           |
|                         | Transaction        | No                          |                                  | 723604                     |                           |                           |
|                         | Date and Tin       | ne                          |                                  | 04/01/2013 04:06:58 PM     |                           |                           |
|                         |                    |                             |                                  |                            |                           |                           |
|                         |                    |                             | 18 18                            | 0 L L                      | and Destantial Market Off | <b>● 05%</b> →            |

Troubleshooting: Points to check before initiating e-Payment:

- a) Customer should have Login id, login password and transaction passwords for inet banking.
- b) In case of the passwords are received newly before initiating any transactions, passwords both Login and Transactions are to be changed. At the time of change in passwords, a special character is mandatory to be inputted.